## **AV Quick Start Guide**

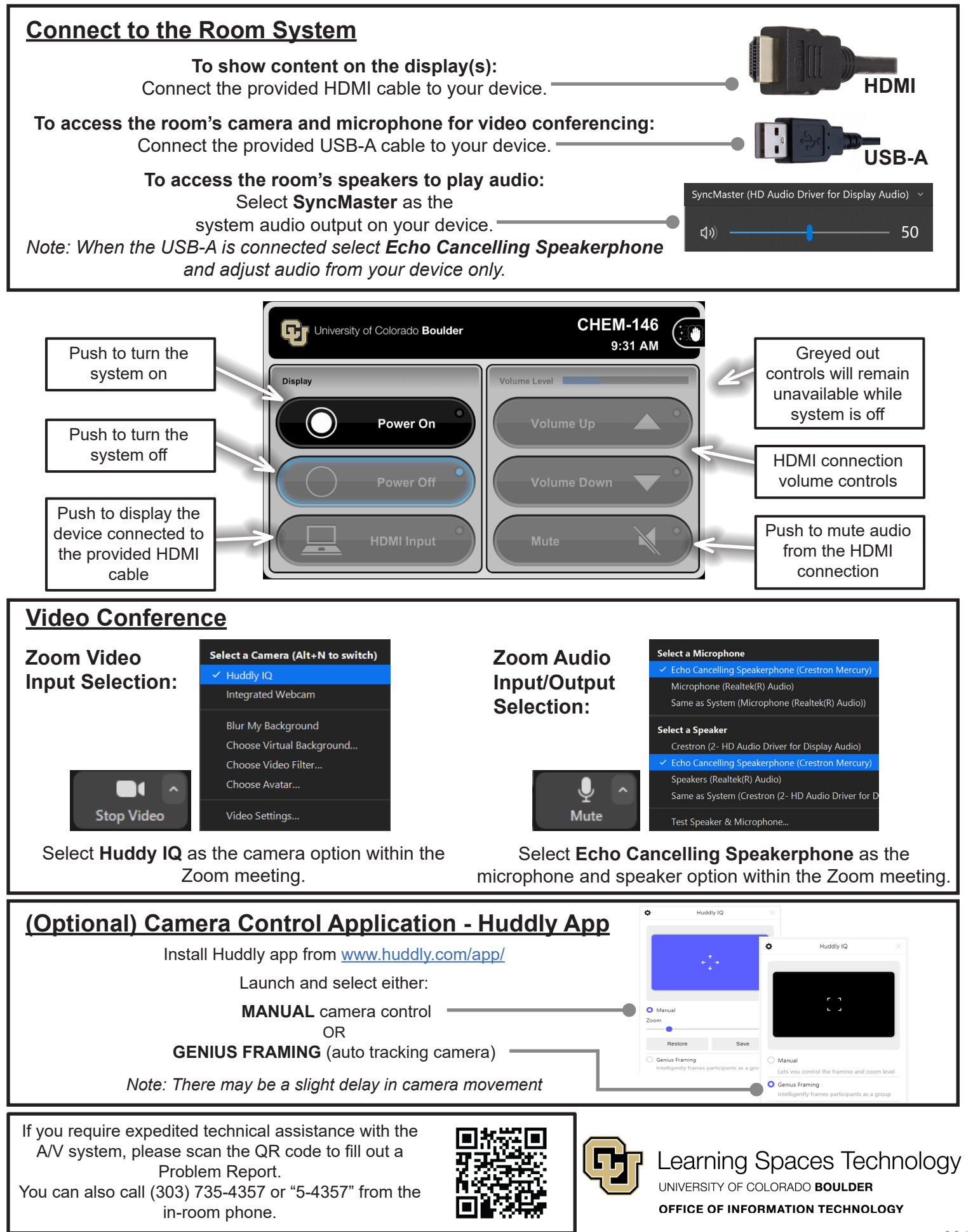